## SoftEther VP 使用說明(MAC OS)

1.在桌面右上方點選網路設定 < 圖示 · 再選取「打開網路偏好設定」

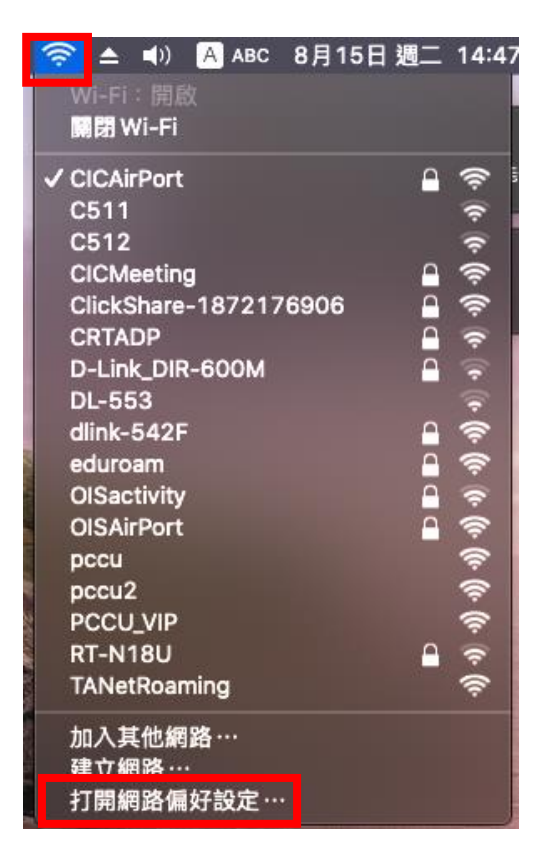

2. 點選左下角「+」圖示

| 位                                 | 置:「自動」  | 0                                               |
|-----------------------------------|---------|-------------------------------------------------|
| ● Wi-Fi<br>已連線<br>● 藍牙 PAN<br>未連線 | 狀態:     | <b>已拔除接線</b><br>乙太網路的接線沒有接上電源,或另一端的裝置沒<br>有回應 • |
| ● FireWire                        | 設定IPv4: | 使用 DHCP                                         |
| ● ThundeIt橋接器 <>                  | IP位址:   |                                                 |
|                                   | 子網路遮罩:  |                                                 |
| 未連線                               | 路田器:    |                                                 |
|                                   | DNS伺服器: |                                                 |
|                                   | 搜尋網域:   |                                                 |
| + - *-                            |         | 進階… ?                                           |
|                                   |         | 回復  套用                                          |

| 3.依下圖選取「介面」、「VPN 類型」及輸入「服務名稱」,按「建 | ĽД |
|-----------------------------------|----|
|-----------------------------------|----|

|                   |                          |           |     | の世界 | 1        |
|-------------------|--------------------------|-----------|-----|-----|----------|
|                   | 請選取介面並輸入新                | f服務的名稱。   |     |     |          |
|                   | 介面:                      | VPN       | _   | \$  |          |
| ● Wi-Fi<br>已連線    | VPN 類型:                  | 透過IPSec的L | 2TP |     |          |
| ● 藍牙 PAN<br>未連線   | 服務名稱:                    | PCCUVPN   |     |     | 一端的裝置沒   |
| ● FireWire<br>未連線 |                          |           | 取消  | 建立  | \$       |
| _ ThundeIt橋接器     | <i>(</i> )               | IP位址:     |     |     |          |
| ▼ 未連線             | ~~                       | 子網路遮罩:    |     |     |          |
| ● 乙太網路<br>未連線     | $\langle \cdots \rangle$ | 路由器:      |     |     |          |
|                   |                          | DNS伺服器:   |     |     |          |
|                   |                          | 搜尋網域:     |     |     |          |
|                   |                          |           |     |     |          |
|                   |                          |           |     |     |          |
|                   |                          |           |     |     |          |
|                   |                          |           |     |     | A4-1941  |
| + - *-            |                          |           |     |     |          |
|                   |                          |           |     |     | 回復    套用 |

4.點選「PCCUVPN 尚未設定」→輸入「密碼」及「共享密鑰」·「密碼」是您 MyCCU 專區的 密碼 ·「共享密鑰」請輸入 vpn · 輸完請按「好」· 再按「進階」

|                                                                                                    |                                                                                                    | Q HW            |
|----------------------------------------------------------------------------------------------------|----------------------------------------------------------------------------------------------------|-----------------|
| <ul> <li>Wi-Fi </li> <li>已速線</li> <li>藍牙PAN </li> <li>未速線</li> <li>FireWire </li> <li>未連線</li> <li>ThundeIt 橋接器 </li> <li>未連線</li> <li>乙太網路</li> </ul> | 使用者認證:<br>● 密碼:<br>■ RSA安全識別碼<br>■ 憑證<br>■ 憑證<br>■ Kerberos<br>■ CryptoCard<br>機器認證:<br>■ 共享的密鑰:<br>■ 憑證 | (二)             |
| ● CCAR9日<br>未連線<br>● PCCUVPN<br>尚未設定                                                                                                    | ₩<br>群組名稱:<br>(可<br>取消                                                                                   | 1留空)            |
| + - &-                                                                                                    | ✓ 在選單列中顯示 VPN 狀態                                                                                         | 道道:<br>四復<br>音用 |

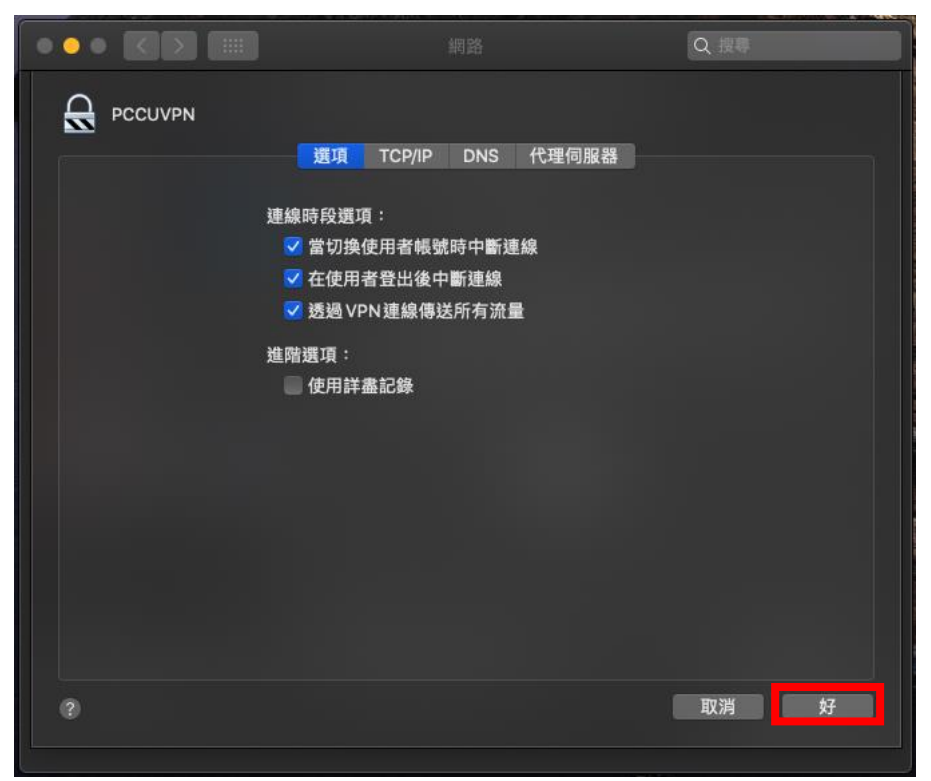

6.在「伺服器位址」請輸入 140.137.16.200 · 在「帳號名稱」請輸入您 MyCCU 專區的帳號 · 填完後按「套用」· 再按「連線」

|                                           | 位置:  自動      | \$             |       |
|-------------------------------------------|--------------|----------------|-------|
| • Wi-Fi<br>已連線                            | 狀態:          | 未連線            |       |
| ● 藍牙 PAN<br>未連線                           |              |                |       |
| <ul> <li>FireWire</li> <li>未連線</li> </ul> | 設定:          | 預設值            | \$    |
| _<br>● ThundeIt橋接器 <…>                    | 伺服器位址        | 140.137.16.200 |       |
| ● <mark>乙太網路</mark>                       | <b>帳號名梢</b>  |                |       |
| ● PCCUVPN Alignment                       |              | 認證設定…          |       |
|                                           |              |                |       |
| + - *                                     | ✓ 在選單列中顯示 VP | N狀態            | 進階… ? |
|                                           |              |                | 回復    |

5. 按完「進階」後會出現下圖,請確定如下圖設定,確定後請按「好」

| 位                                                                                                    | 置:  自動                                                             | \$                                                                               |              |
|----------------------------------------------------------------------------------------------------|--------------------------------------------------------------------|----------------------------------------------------------------------------------|--------------|
| <ul> <li>Wi-Fi<br/>已連線</li> <li>PCCUVPN</li> <li>受運線</li> <li>藍牙 PAN<br/>未連線</li> <li>FireWire<br/>未連線</li> <li>ThundeIt橋投器<br/>、小</li> <li>乙太網路<br/>未連線</li> </ul> | 狀態: E<br>建線時間: 00<br>IP位址: 19<br>設定:<br>伺服器位址: 1<br>帳號名稱: <u>b</u> | 2連線<br>0:02:35<br>92.168.1.4<br>預設值<br>140.137.16.200<br>yx7<br>認證設定 ···<br>中斷連線 | 已傳送:<br>已接收: |
| + - &~                                                                                                    | ✓ 在選單列中顯示 VPN                                                      | 狀態                                                                               | 進階… ?        |
|                                                                                                    |                                                                    |                                                                                  | 回復  套用       |

7.如出現下圖則是連線成功·使用完後請按「中斷連線」

祝使用愉快